## SYSTEMIPTV amazon **INSTALANDO EN TU TV**

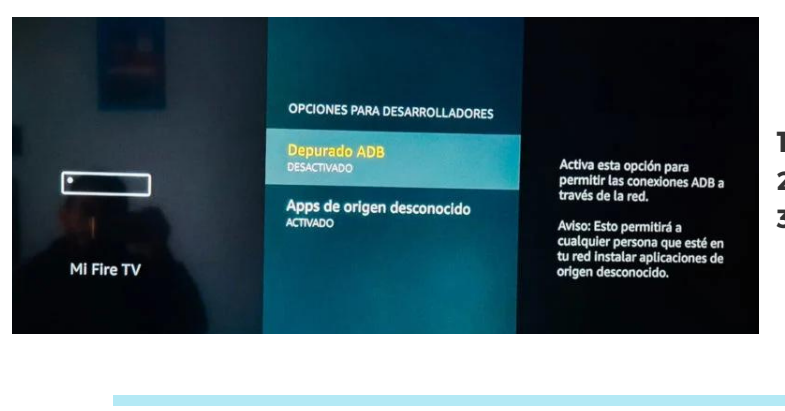

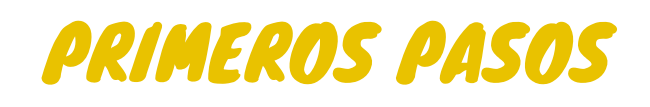

**1 IR A CONFIGURACCION DEL FIRE TV STICK** 2 SELECCIONAR "MI FIRE TV" **3 SELECCIONAR "OPCCIONES PARA DESARROLLADORES"** 4 SELECCIONAR "APPS DE ORIGEN DESCONOCIDO" Y **ACTIVARLO** 

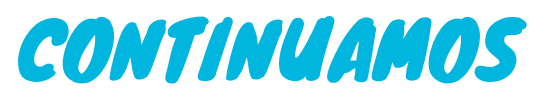

5 AHORA IREMOS A BUSCAR " EN LA LUPA " 6 BUSCAREMOS " SD MANAGER" DESCARGAMOS E **INSTALAMOS** 7 INGRESAMOS AL "SD MANAGER" 8 DEL LADO IZQUIERDO ABAJO DE BUSQUEDA DICE DESCARGAR ARCHIVO. Y NOS PIDE LA "URL"

YA CASI TERMINAMOS

9 YA QUE SE INGRESA LA URL LE DAMOS OK, **ESPERAMOS UNOS MINUTOS. 10 NOS VAMOS ARRIBA DE BUSQUEDA DICE** "DESCARGAS" 11 EN ESA PARTE ESTA EL ARCHIVO DESCARGADO, LO ABRIMOS Y LE DAMOS INSTALAR.

https://vod.3play.mx/files/rqtv.apk Roku

https://acortar.link/pIDJCX

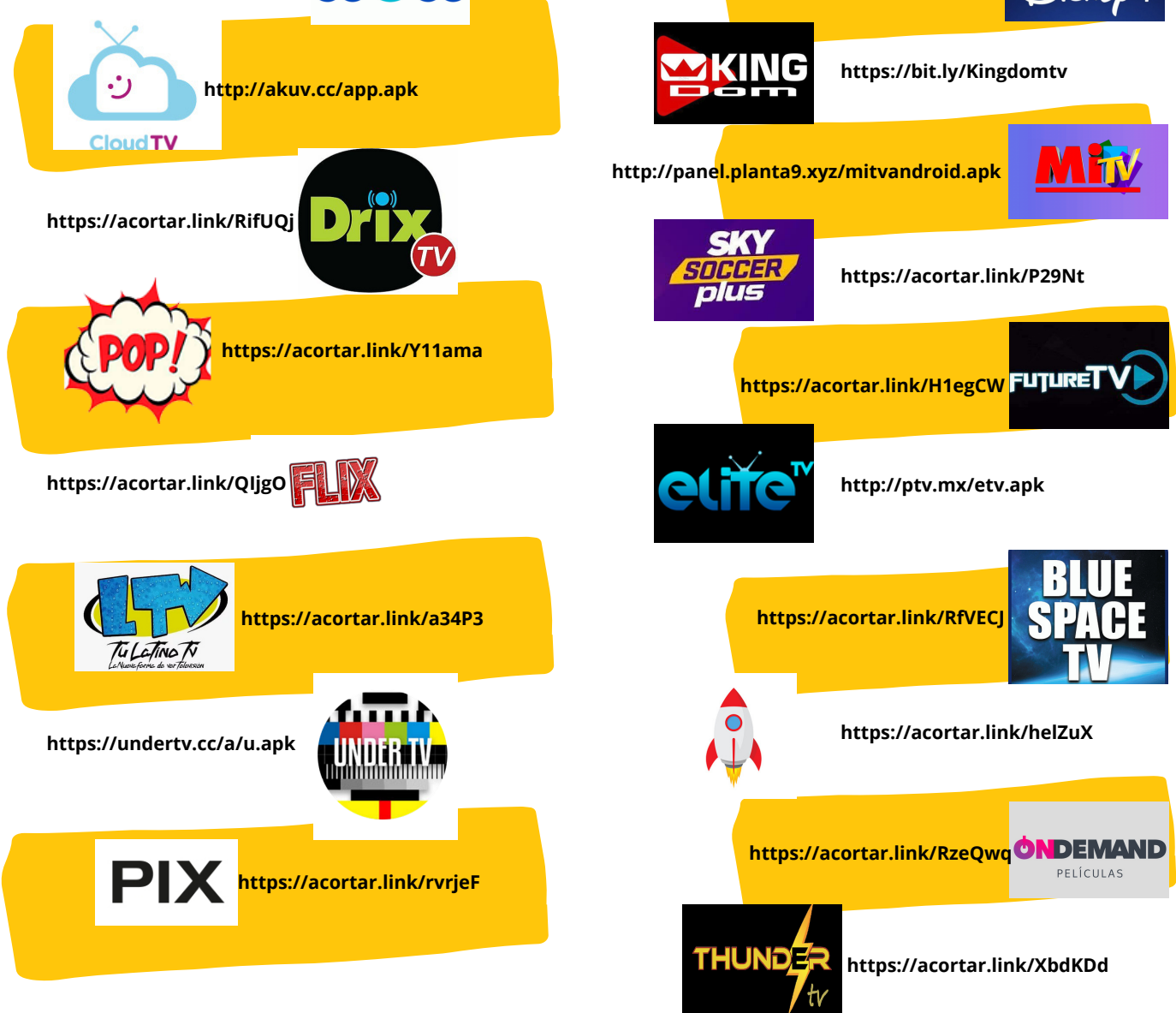

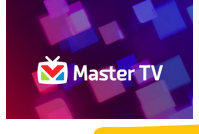

https://acortar.link/l6uhjG

https://acortar.link/OlokPq

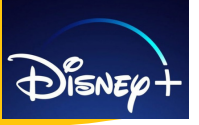

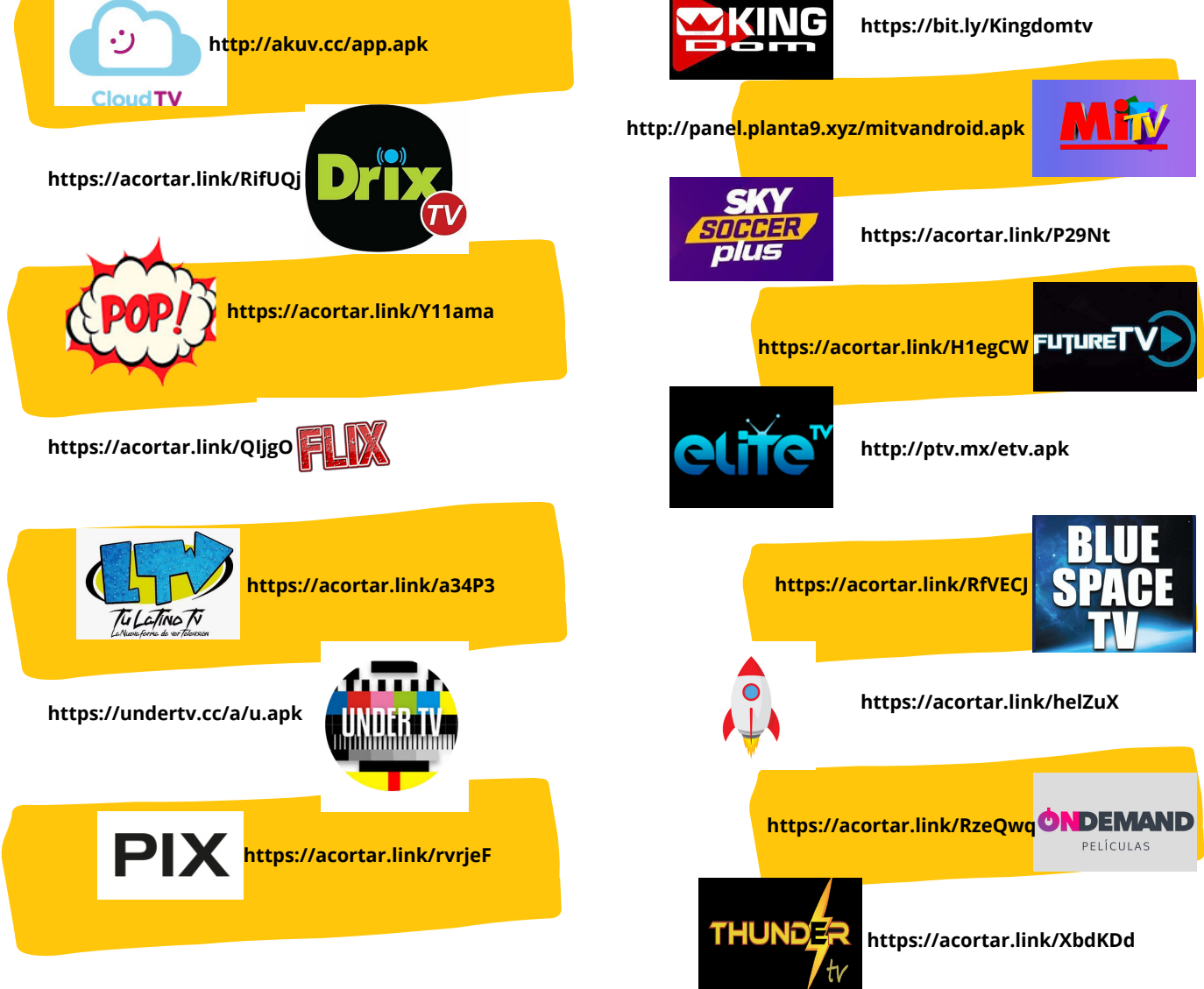

## UNA VEZ INSTALADA LA APP Y TENIENDO EL PAGO REALIZADO. PONTE EN CONTACTO CON SERVICIO AL CLIENTE PARA QUE TE DE TUS ACCESOS.

## +52 81 16 07 8655

SERVICIO AL CLIENTE